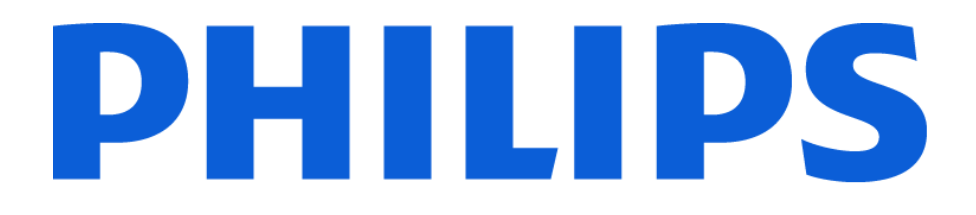

# **G3 Training Module**

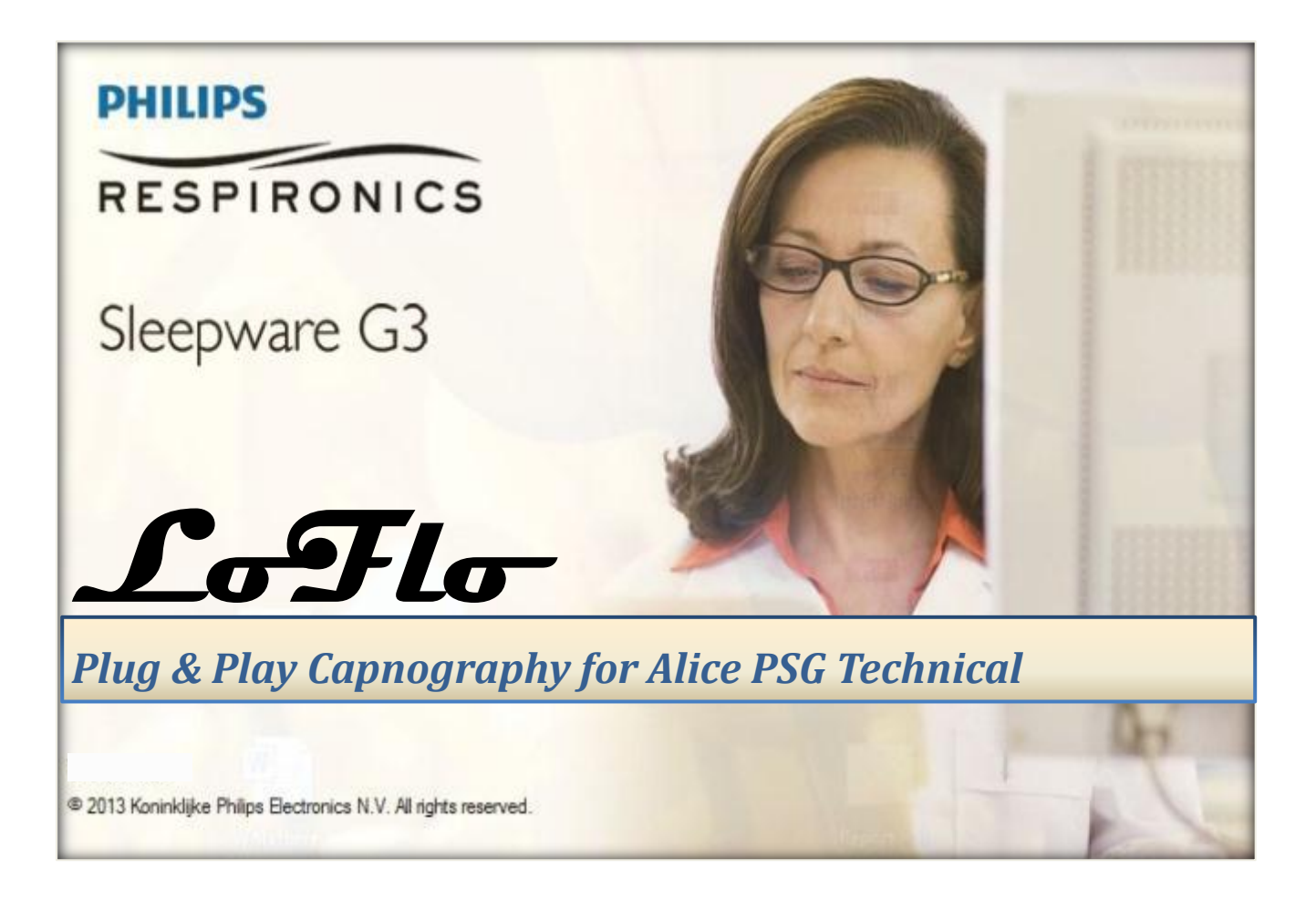

### TABLE OF CONTENTS

| WHAT IS CAPNOGRAPHY?                     | 4  |
|------------------------------------------|----|
| REORDER NUMBER                           |    |
| SETTING UP LOFLO FOR ALICE               | 5  |
| USING THE LOFLO SENSOR WITH SLEEPWARE G3 |    |
| Starting an Acquisition                  |    |
| Warming up                               |    |
| Zeroing                                  | 11 |
| Normal                                   | 11 |
| Warnings                                 | 11 |
| ONLINE HELP                              |    |
| SPECIAL LUER TO FIT SAMPLING LINE        |    |
| TIPS AND HINTS                           |    |
|                                          |    |

### WHAT IS CAPNOGRAPHY?

### Capnography is:

- Used in diagnosis of complex patients
  - Obesity Hypoventilation Syndrome
  - COPD

We've made it simple as a USB plug!

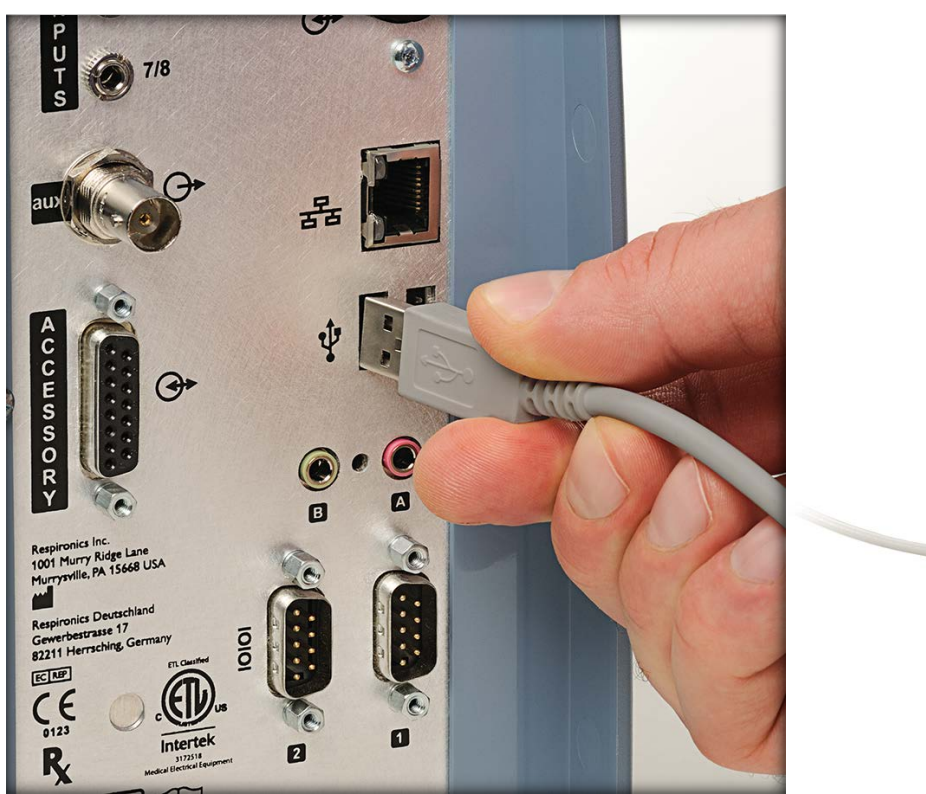

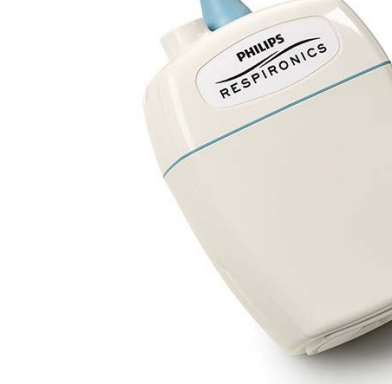

### **REORDER NUMBER**

## 1101087 Alice, LoFlo starter kit (LoFlo, sampling line 10 pk, Alice LoFlo USB cable, and cannulas)

\* *Note*: Screenshots are from the Sleepware G3 Software and Online Help.

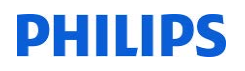

### SETTING UP LOFLO FOR ALICE

#### System Requirements

Alice 6 PSG system

- Sleepware G3 v3.3.1 or higher
- Alice 6 firmware R6 or higher

#### Alice 5/LE PSG system

- Sleepware G3 v3.3.1 or higher
- Alice 5/LE firmware v 1.9.0 or higher (available May 2013

#### **Connecting LoFlo to Alice**

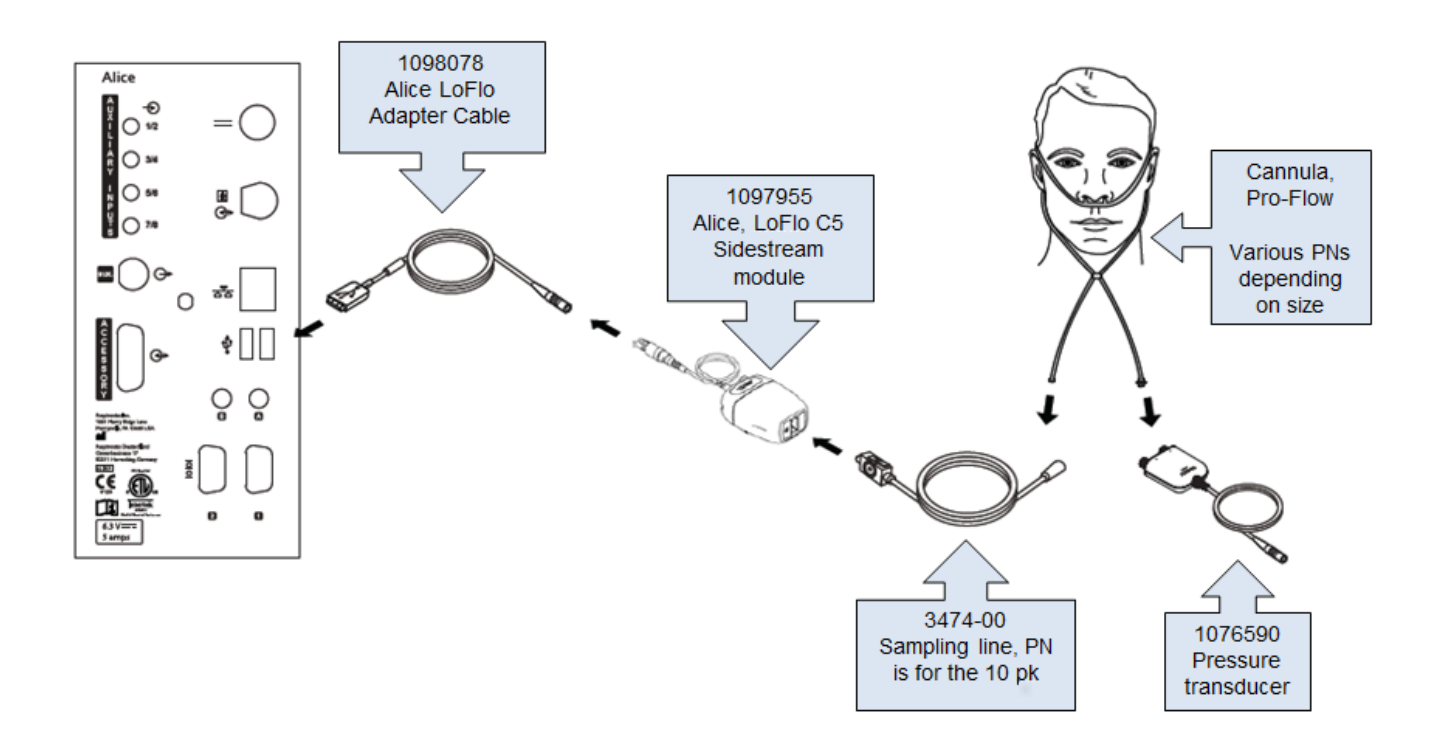

\* Note: Screenshots are from the Sleepware G3 Software and Online Help.

#### **Open General Settings from Sleepware**

| G3 Sle | epwar | e G3     |                |            |        |        |                 |                 |         |      |  |  |            |   |
|--------|-------|----------|----------------|------------|--------|--------|-----------------|-----------------|---------|------|--|--|------------|---|
| File   | Edit  | View     | Scoring        | Devices    | Report | Video  | Tools           | Workspaces      | Window  | Help |  |  |            |   |
|        |       |          |                | <u>o</u> 💫 | -      |        |                 |                 |         |      |  |  |            |   |
| Con    | ig    | Start /  | Acquisition    |            | í      |        |                 |                 |         |      |  |  |            |   |
|        | 9     | Genera   | l Settings     |            |        |        |                 |                 |         |      |  |  |            |   |
|        |       | Audio a  | nd Video Sett  | tings      |        |        |                 |                 |         |      |  |  |            | _ |
| Re     | се    | Configu  | ration Builder | r          |        |        |                 |                 |         |      |  |  |            | _ |
| Na     | im    | Synchro  | onize Clock    |            | R      | eports |                 | Acquisitio      | n ID    |      |  |  | Date       | _ |
| a,     | a     | Check f  | or Acquisition | IS         |        |        |                 | 00000918        | -003849 |      |  |  | 3/1/2012   |   |
| a,     | a     | Calibrat | tion           |            |        |        |                 | 00000917        | -003849 |      |  |  | 3/1/2012   |   |
| a,     | a     | Therapy  | y Device Conl  | trol       |        |        | 00000861-003849 |                 |         |      |  |  | 2/2/2012   |   |
| a,     | a     | C. A.    |                | -hh        | -      |        | 00000870-003849 |                 |         |      |  |  | 2/2/2012   |   |
| a,     | a     | System   | Installation ( | _neck      |        |        |                 | 00000865-003849 |         |      |  |  | 2/2/2012   |   |
| a,     | a     | System   | Log            |            |        |        |                 | 00000737-003849 |         |      |  |  | 12/19/2011 |   |
| a,     | a     | Remove   | e Device       |            |        |        |                 | 00000866-003849 |         |      |  |  | 2/2/2012   |   |
| a,     | a     |          |                |            |        |        |                 | 00000867        | -003849 |      |  |  | 2/2/2012   |   |
|        |       |          |                |            |        |        |                 |                 |         |      |  |  |            |   |
|        |       |          |                |            |        |        |                 |                 |         |      |  |  |            |   |
|        |       |          |                |            |        |        |                 |                 |         |      |  |  |            |   |
|        |       |          |                |            |        |        |                 |                 |         |      |  |  |            |   |
|        |       |          |                |            |        |        |                 |                 |         |      |  |  |            |   |
|        |       |          |                |            |        |        |                 |                 |         |      |  |  |            |   |
|        |       |          |                |            |        |        |                 |                 |         |      |  |  |            |   |

#### Choose a Configuration to Edit

| 192.168.1.50: Configuration Builder |     |             | ×            |
|-------------------------------------|-----|-------------|--------------|
| Ω Configuration Builder             |     |             | ? 🛆          |
| LDe_ASV                             |     |             |              |
|                                     |     |             |              |
|                                     |     |             |              |
| LDxS_ASV                            |     |             |              |
| LDxs_MSLT                           |     |             |              |
|                                     |     |             |              |
| LDxS_SelZureResp                    |     |             |              |
| <b>9</b>                            |     |             |              |
| custom_LDxS_PSG_AASM                |     |             |              |
|                                     |     |             |              |
| Default Configuration : LDxS_PSG    | ~   |             |              |
|                                     |     |             |              |
|                                     | New | Store To PC | Load From PC |

\* *Note*: Screenshots are from the Sleepware G3 Software and Online Help.

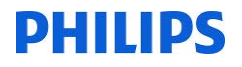

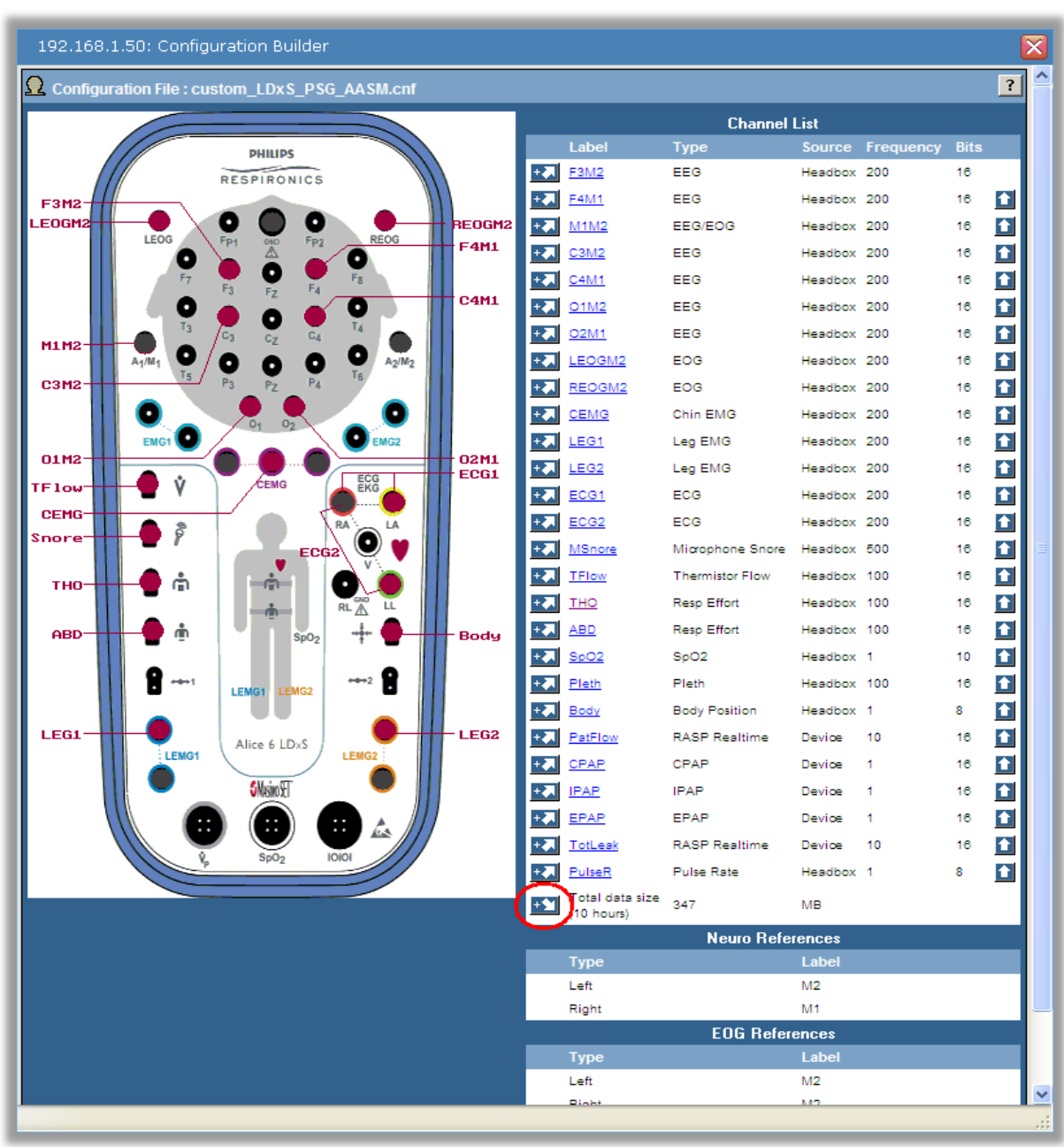

Click the insert arrow at the bottom of the channel list.

\* Note: Screenshots are from the Sleepware G3 Software and Online Help.

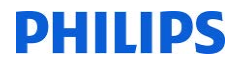

In the Select Input Type window, scroll to the bottom of the Channel Type list, click on LoFlo, and then click the Select button.

| 192.168.1.50: Configuration Builder |                                                                                                    | ×           |
|-------------------------------------|----------------------------------------------------------------------------------------------------|-------------|
| Ω Select Input Type                 |                                                                                                    | ?           |
| Channel Type:                       | EOG<br>ECG<br>Flow<br>Resp Effort<br>Snore<br>Pleth<br>SpO2<br>Body Position<br>Pulse Rate<br>Actimeter<br>PR Therapy Device<br>Patient Circuit<br>Aux Input<br>LoFlo |             |
|                                     |                                                                                                    | Select Back |

Choose CO2 from the submenu then enter a channel label name and click the OK button.

| 192.168.1.50: Configuration Builder |       |    | ×    |
|-------------------------------------|-------|----|------|
| Ω Select Channel                    |       |    | ?    |
| Channel Label:                      |       |    |      |
|                                     | C02   |    |      |
|                                     | EICO2 |    |      |
|                                     |       |    |      |
| Input Channel:                      |       |    |      |
|                                     |       |    |      |
|                                     |       |    |      |
|                                     |       |    |      |
|                                     |       |    |      |
|                                     |       |    |      |
|                                     |       | ОК | Back |

\* Note: Screenshots are from the Sleepware G3 Software and Online Help.

Enter custom name for channel label if desired. Repeat for EtCO2 channel.

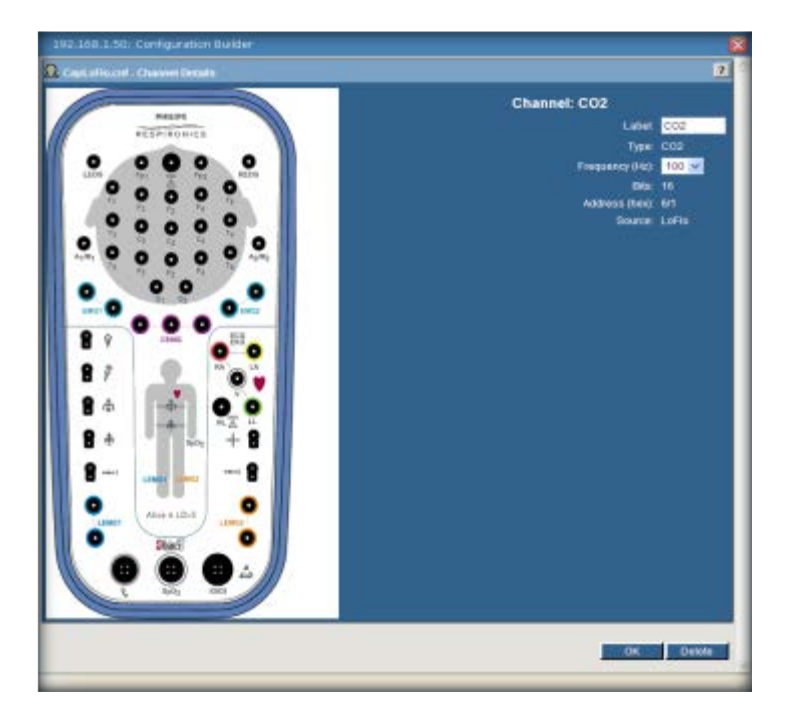

Go to the General Settings page of the Base Station and enter Elevation.

| 192.168.1.50: General Settings                             |                      |    |        | × |
|------------------------------------------------------------|----------------------|----|--------|---|
| General Settings                                           |                      |    | ?      | ^ |
| Serial Number:                                             | 003849               |    |        |   |
| Last Acquisition Number:                                   | 1623                 |    |        |   |
| Language:                                                  | English 💟            |    |        |   |
| Notch Setting:                                             | <u>○ 50 H</u> z      |    |        |   |
| Left EEG Channels Reference:                               | M2 💌                 |    |        |   |
| Right EEG Channels Reference:                              | M1 💌                 |    |        |   |
| Left EOG Channels Reference:                               | M2 🐱                 |    |        |   |
| Right EOG Channels Reference:                              | M2 💌                 |    |        |   |
| Friendly Name:                                             | LDx-003849           |    |        |   |
| Oximetry Averaging Time:                                   | O 3 Seconds (Avg.)   |    |        |   |
|                                                            | Seconds (Avg.)       |    |        |   |
|                                                            | O 8 Seconds          |    |        |   |
| CEMG Re-Referencing Impedance Threshold:                   | 5000 🗸               |    |        |   |
| Installation Elevation:                                    | 1200 O Meters O Feet |    |        |   |
| Data Recipient IP Address:                                 | 192.168.1.100        |    |        |   |
| Initiate zero point external therapy pressure calibration: | Start                |    |        |   |
|                                                            |                      | ОК | Cancel |   |

\* *Note*: Screenshots are from the Sleepware G3 Software and Online Help.

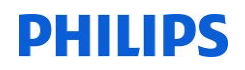

### **USING THE LOFLO SENSOR WITH SLEEPWARE G3**

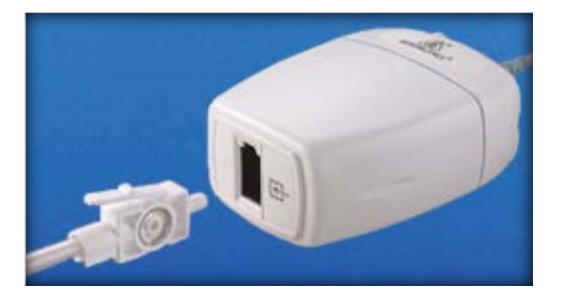

#### **Starting an Acquisition**

- Start an acquisition normally.
- If there is a LoFlo channel in the configuration, the device button will show "Starting Acquisition" and turn orange.

| 1 | 😙 Sle                          | epware       | G3           |                 |                 |                |               |               |                     |                |              |
|---|--------------------------------|--------------|--------------|-----------------|-----------------|----------------|---------------|---------------|---------------------|----------------|--------------|
|   | <u>F</u> ile                   | <u>E</u> dit | <u>V</u> iew | <u>S</u> coring | <u>D</u> evices | <u>R</u> eport | Vide <u>o</u> | <u>T</u> ools | Wor <u>k</u> spaces | <u>W</u> indow | <u>H</u> elp |
|   | Room 6<br>Starting Acquisition |              |              | <u>9</u> %      | •               |                |               |               |                     |                |              |
|   | Con                            | figurati     | on St        | art Page        |                 |                |               |               |                     |                |              |
|   | <u>i</u>                       | ð 🚽          | 47 (°        | 11 <b>R</b>     |                 |                |               |               |                     |                |              |

#### Warming up

- Once the acquisition is running, the LoFlo takes 30-60 seconds to warm up.
- Device button will remain orange and the message will read "LoFlo Warming Up".

| G3 SIe       | Gi Sleepware G3 - Capno, Capno (April 16, 1972) |                  |                 |                                                                                                    |                |               |               |                     |                |              |  |  |  |  |
|--------------|-------------------------------------------------|------------------|-----------------|----------------------------------------------------------------------------------------------------|----------------|---------------|---------------|---------------------|----------------|--------------|--|--|--|--|
| <u>F</u> ile | <u>E</u> dit                                    | <u>V</u> iew     | <u>S</u> coring | <u>D</u> evices                                                                                                    | <u>R</u> eport | Vide <u>o</u> | <u>T</u> ools | Wor <u>k</u> spaces | <u>W</u> indow | <u>H</u> elp |  |  |  |  |
|              | R<br>LoFlo V                                    | .oom 6<br>Narmin | ıg Up           | <u>e</u> %                                                                                                    | •              |               |               |                     |                |              |  |  |  |  |
| Con          | figuratio                                       | n Sta            | art Page        | Capno, Cap                                                                                                    | ono ×          |               |               |                     |                |              |  |  |  |  |
| <i>6</i> 0   | ð 🗟 🗅                                           | 9 (*             | BR R            | ka 🔷 🕄                                                                                                    | I 🗖 🐴          | 🖓 💡 🗄         | D 🛞 A         | x=≫~⇒               | ⊼‱≫            | XX HIIH HH   |  |  |  |  |
| Ţ            | Data Ma                                         | irkup            |                 | 1                                                                                                    |                |               |               |                     |                |              |  |  |  |  |
| efaul        | F3M2                                            |                  |                 |                                                                                                    |                | •             |               |                     |                |              |  |  |  |  |
| -            | F4M1                                            |                  |                 | 4                                                                                                    |                | ····          |               |                     |                |              |  |  |  |  |
|              | C3M2                                            |                  |                 | and the second second sec |                |               |               |                     |                |              |  |  |  |  |

\* *Note*: Screenshots are from the Sleepware G3 Software and Online Help.

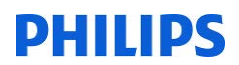

#### Zeroing

- After the LoFlo is warmed up, it is zeroed.
- This takes another 30-60 seconds.
- Device button will remain orange and the message will read "LoFlo Zeroing".

| G3 SIe       | eepware G3 -             | Capno, Ca      | pno (April 16, 19   | )72)           |               |               |                     |                |                                        |
|--------------|--------------------------|----------------|---------------------|----------------|---------------|---------------|---------------------|----------------|----------------------------------------|
| <u>F</u> ile | <u>E</u> dit <u>V</u> ie | w <u>S</u> cor | ing <u>D</u> evices | <u>R</u> eport | Vide <u>o</u> | <u>T</u> ools | Wor <u>k</u> spaces | <u>W</u> indow | <u>H</u> elp                           |
|              | Roor<br>LoFlo Z          | n 6<br>eroing  | <u>e</u> %          | •              |               |               |                     |                |                                        |
| Cor          | nfiguration              | Start Pag      | e Capno, Ca         | pno ×          |               |               |                     |                |                                        |
| <i>6</i>     | 🛎 🗟 🔊                    | (°   B         | 🎗 । 🖾 🖨 🥃           | ) 🗖 🊺          | 🖓 💡 🗄         | N 😣 🔉         | <del>,</del> ~~~ ⇒. | ⊼ <b>%</b> ≈≈% | XXX HIIIH MIT                          |
|              | Data Marku               | a              |                     |                |               |               |                     |                | _                                      |
| fault        | F3M2                     | <u> </u>       |                     |                |               |               | ~                   | ·····          |                                        |
| ă            | F4M1                     |                |                     | ***            |               | ·····         |                     |                | ······                                 |
|              | C3M2                     |                |                     |                |               |               |                     |                |                                        |
|              | CAMI                     |                |                     |                |               |               |                     |                | ······································ |

#### Normal

- Once the LoFlo has been successfully zeroed, the device button will turn blue.
- Message will be standard "Running" with the duration shown.
- At this time, the tubing between the LoFlo and the cannula should be connected.

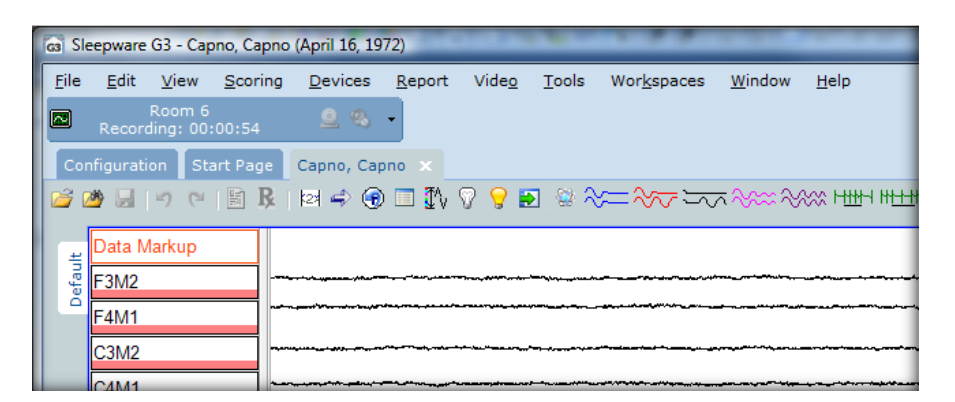

#### Warnings

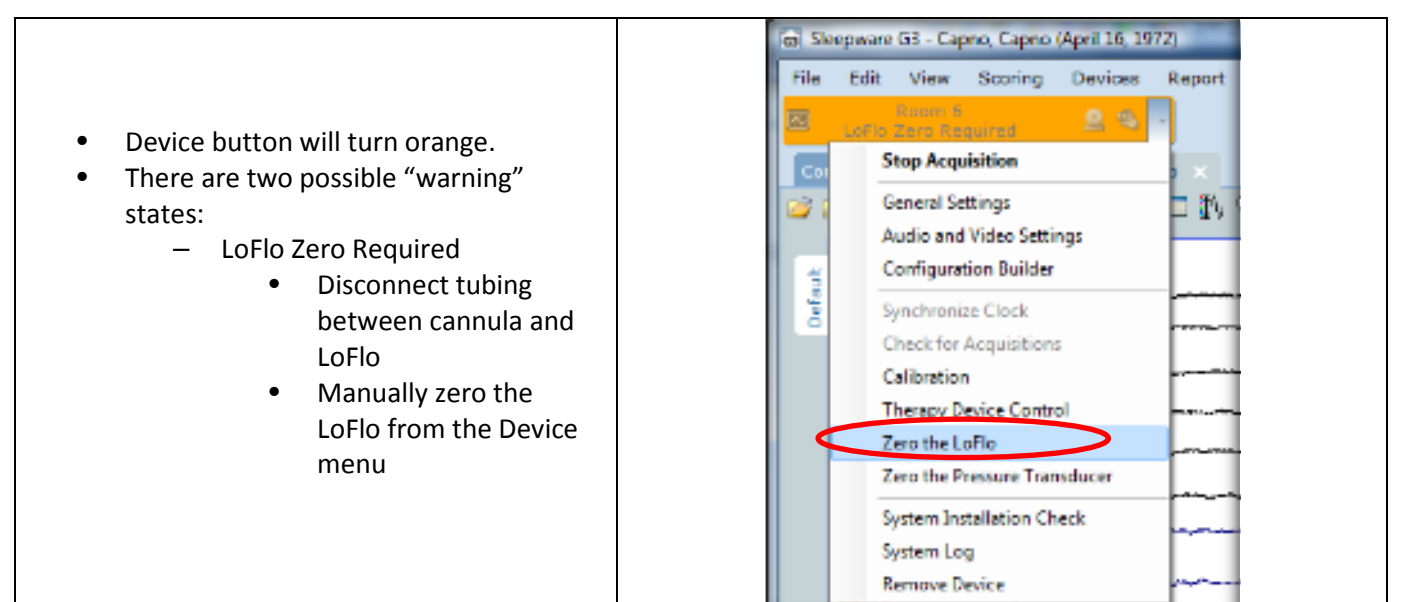

\* Note: Screenshots are from the Sleepware G3 Software and Online Help.

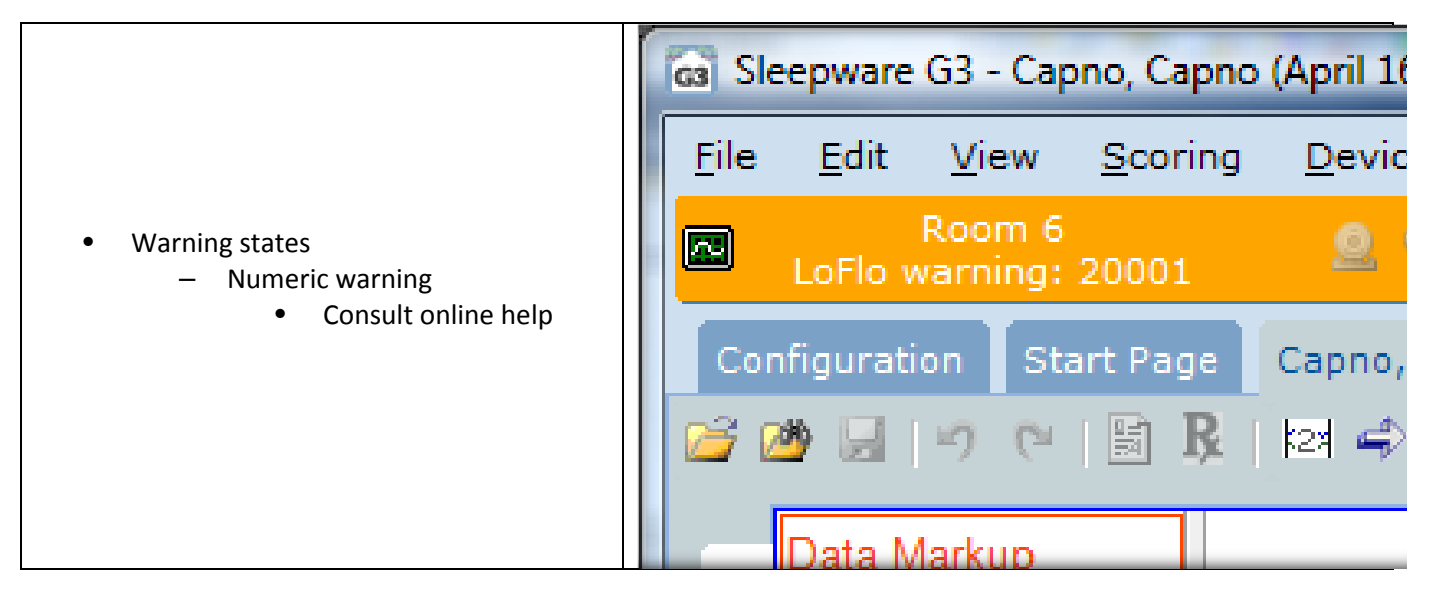

### **ONLINE HELP**

| Sleepware G3                                                                                                    |                              |                                   |                                      |                                                                                                    |                      | x     |
|----------------------------------------------------------------------------------------------------|------------------------------|-----------------------------------|--------------------------------------|----------------------------------------------------------------------------------------------------|----------------------|-------|
| C→ C→ C→ C→<br>Back Forward Print Options                                                                                                    | _                            |                                   |                                      |                                                                                                    |                      |       |
| Contents Index Search Favorites                                                                                                    | Warning:<br>This section lis | s and Actio                       | <b>NS</b><br>arnings generated by th | e LoFlo device and the corrective                                                                                                    | actions to be taken. | * III |
| Device Display Area     Start and Stop Acquisitions from     Alice 5/Alice LE Devices                                                                                                    | Warning<br>#                 | Text shown<br>in device<br>button | Title                                | User Actions                                                                                                    | Notes                |       |
| Alice & Devices<br>Alice & Devices<br>↓ LoFic CO2 Sensor<br>↓ Configuring the LoFic Modu<br>↓ Configuring the LoFic Modu<br>↓ Configuring the LoFic Modu<br>↓ Wamings and Actions<br>↓ Configuration Tab<br>↓ Acquisition Tab | 20001                        | LoFlo<br>warning:<br>20001        | "Check LoFlo<br>Connection"          | <ol> <li>Check LoFlo connection<br/>to base station.<br/>Check that the sensor is<br/>properly plugged in.<br/>Reinsert or reset the<br/>sensor if necessary.</li> <li>If error persists, replace<br/>LoFlo's USB cable.</li> <li>If error persists, replace<br/>LoFlo.</li> </ol> |                      |       |
| Inter-Scorer Reliability Reports Data Management                                                                                                    | 20002                        | LoFlo<br>warning:<br>20002        | "Pump Life<br>Exceeded"              | Replace LoFlo.                                                                                                    |                      |       |
| G3 Lite                                                                                                    |                              | 1-51-                             |                                      | 1. Remove source of<br>external excessive heat or<br>replace                                                                                                    | Make sure            | Ŧ     |

\* *Note*: Screenshots are from the Sleepware G3 Software and Online Help.

### SPECIAL LUER TO FIT SAMPLING LINE

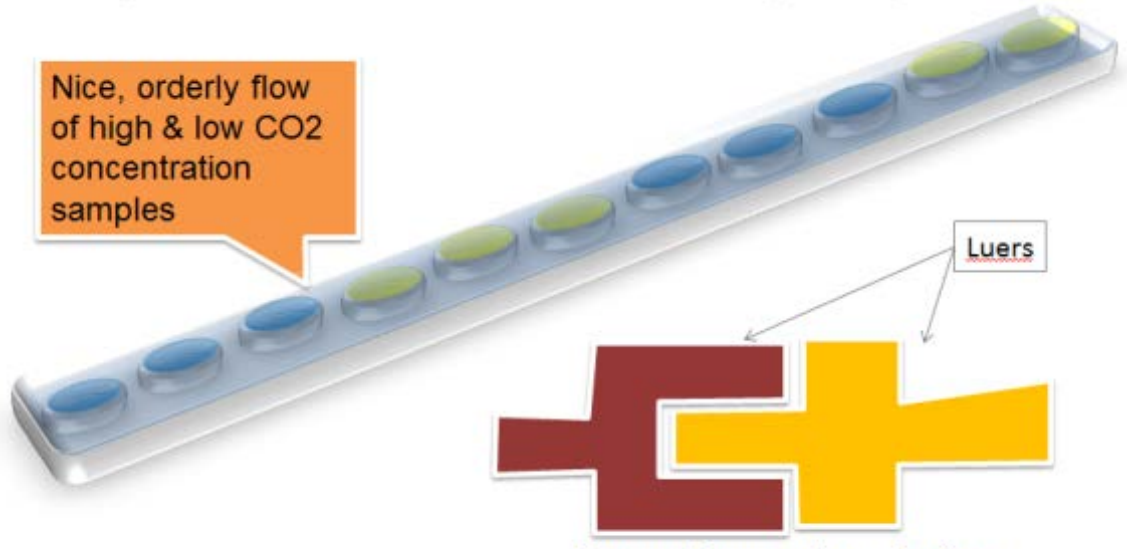

Our cannulas are engineered so luers meet with minimal dead air space.

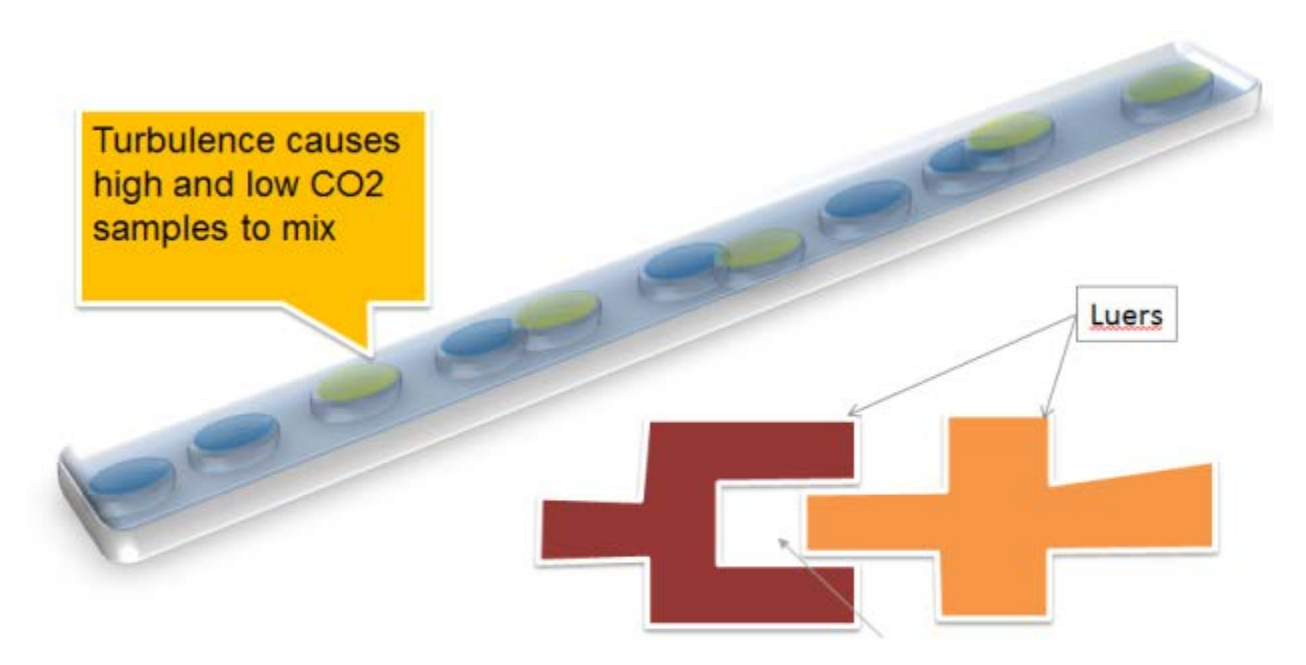

Luers on other cannulas can have too much dead air space, causing turbulence in sample stream. Wave forms are then rounded especially at higher respiratory rates.

\* Note: Screenshots are from the Sleepware G3 Software and Online Help.

### **TIPS AND HINTS**

- Use LoFlo specific Pro-Flow cannulas
  - Matching of luers important for sharp wave forms
- LoFlo signals will be 3 to 5 seconds behind
  - Nature of side stream monitoring
    - Gas must travel from nose to device
- After updating a Base to R6, make sure to reboot

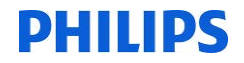

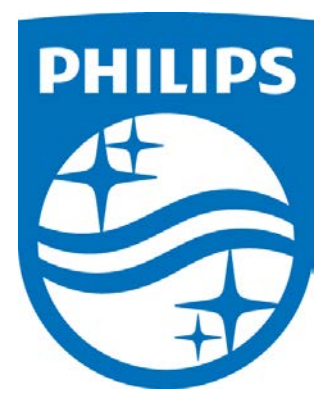

i

Consult the Sleepware G3 and LoFlo manuals for additional information.

\* Note: Screenshots are from the Sleepware G3 Software and Online Help.

\* Disclaimer: Screenshots may change based on software version

1104386 R02 JDW 08/06/2014

Page 15 Back to Table of Contents